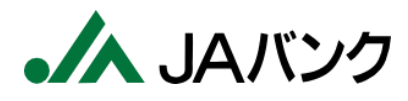

# QR伝票作成ツール 操作マニュアル

Ver.1 2024年8月

1

# 目次

- 0. はじめに
- 1. QR伝票作成ツールにアクセスする
- 2. サービス利用に関する注意事項等を確認する
- 3. 取引を選択する
- 4.1. 伝票情報を入力する(お預入れ)
- 4. 2. 伝票情報を入力する(お引出し)
- 4.3. 伝票情報を入力する(お振替)
- 4.4. 伝票情報を入力する(お振込)
- 4. 5. 伝票情報を入力する(給与振込)
- 5. 入力内容を確認/修正する
- 6. 続けて取引を行う
- 7. お取引情報を保存する
- 8. お取引情報(伝票)をダウンロードする
- 9. 伝票を出力する
- 10. サービスの利用を完了する
- 11. 過去の保存内容を取り込む

# 0. はじめに

- 本サービスは次の伝票を作成するサービスです。
   作成対象取引
   お預入れ(入金申込書)、お引出し(払戻請求書)、
   お振替(払戻請求書)、お振込(振込依頼書)、
   給与振込(振込依頼書)
- 本サービスは各種取引のお手続きが完了するものではなく、お手続きのために はお取引JA(信用農業協同組合連合会を含む)の本支店窓口へのご来 店が必要です。

#### QR伝票作成ツールの利用の流れは以下の通りです。

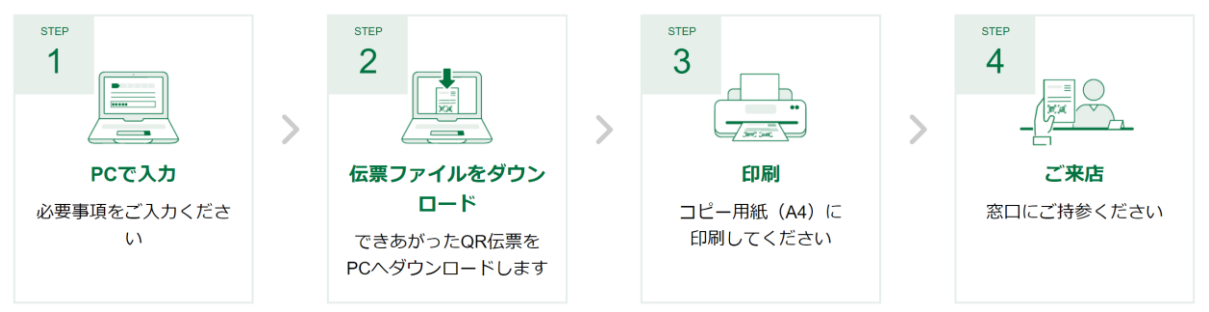

1. パソコンで本ツールにアクセスし、伝票作成に必要な情報を入力してください。

- 2. 必要な情報を入力後、伝票をPDF形式で作成できます。 お客さまのPCに保存してください。
- 3. 保存した伝票PDFをA4サイズの白のコピー用紙に印刷してください。
- 4. 印刷した伝票に署名やお届印を押印のうえ、窓口へご来店下さい。

詳細な操作手順は次項以降でご案内します。

## 1. QR伝票作成ツールにアクセスする

①PCで商品説明ページからQR伝票作成ツールにアクセスしてください。

※次回以降も継続的にアクセスいただく場合は、商品説明ページをブックマーク登録等して 頂くと便利です。

#### ▼QR伝票作成ツール 商品説明ページ

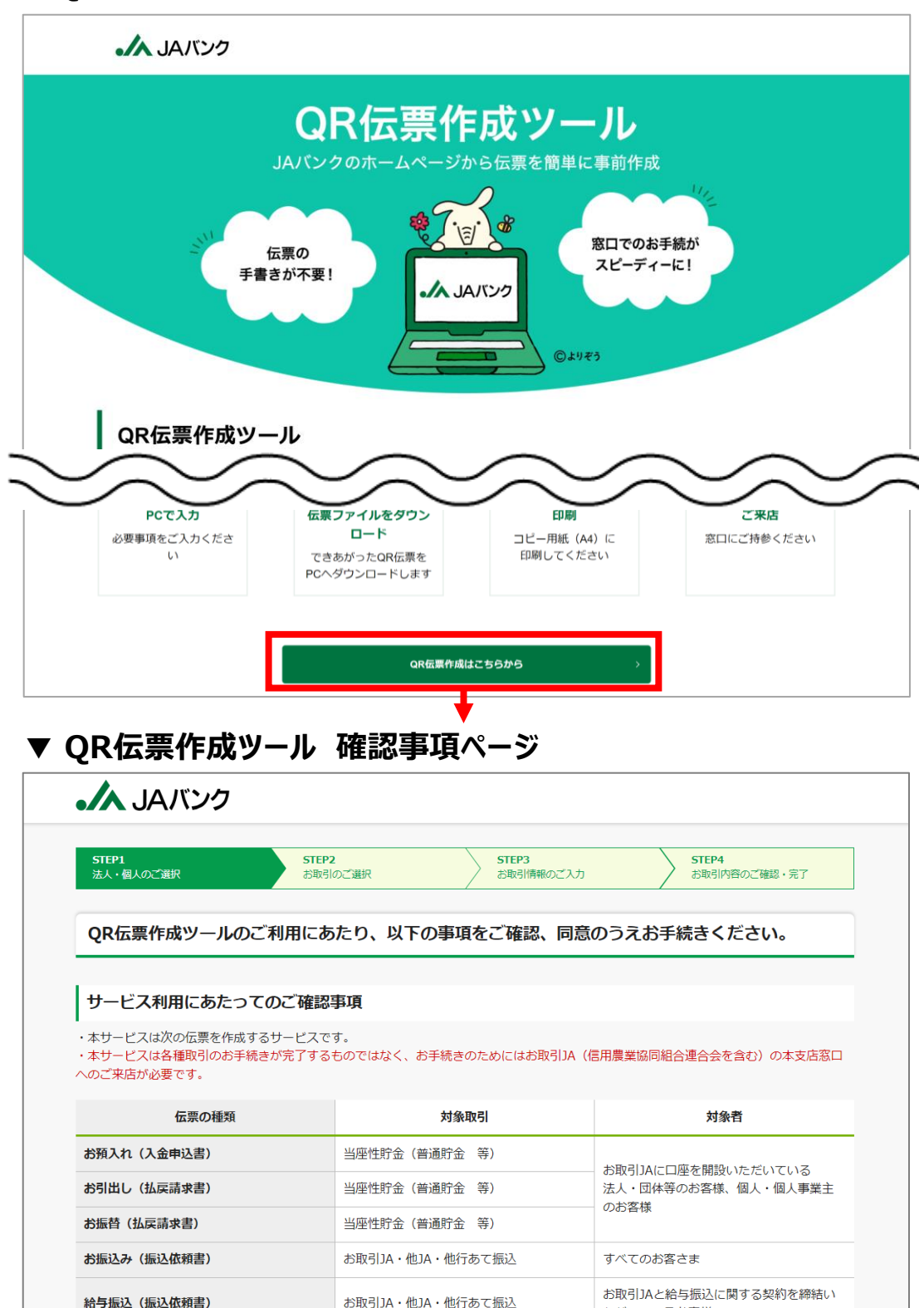

ただいているお客様

# 2. サービス利用に関するご注意事項を確認する

#### ①法人・個人のご選択ページで、サービス利用に関する注意事項等を確認してください。

|                                            | STEP1         STEP2           法人・個人のご選択         お取引                                                             | 2         STEP3           のご選択         お取引情報のご入: | b          | STEP4<br>お取引内容のご確認・完了                   |  |  |
|--------------------------------------------|----------------------------------------------------------------------------------------------------|--------------------------------------------------|------------|-----------------------------------------|--|--|
| QR伝票作成ツールのご利用にあたり、以下の事項をご確認、同意のうえお手続きください。 |                                                                                                    |                                                  |            |                                         |  |  |
|                                            | サービス利用にあたってのご確認                                                                                                 | 事項                                               |            |                                         |  |  |
|                                            | ・<br>・本サービスは次の伝票を作成するサービスです。<br>・本サービスは各種取引のお手続きが完了するものではなく、お手続きのためにはお取引JA(信用農業協同組合連合会を含む)の本支店窓口<br>へのご来店が必要です。 |                                                  |            |                                         |  |  |
|                                            | 伝票の種類                                                                                                    | 対象取引                                             |            | 対象者                                     |  |  |
|                                            | お預入れ(入金申込書)                                                                                                    | 当座性貯金(普通貯金 等)                                    |            |                                         |  |  |
|                                            | お引出し(払戻請求書)                                                                                                    | 当座性貯金(普通貯金 等)                                    | — お取<br>法人 | V5JAに山座を開設いたたいている<br>、・団体等のお客様、個人・個人事業主 |  |  |
|                                            |                                                                                                    |                                                  |            | こちらに入力して検索してください                        |  |  |
|                                            |                                                                                                    | ナノださい                                            |            | 0001:A信用農業協同組合連合会 エイしんれん                |  |  |
|                                            | <b>JAZJIU00GJA</b> を選択し                                                                                         |                                                  |            | 0002:86用農業協同組合連合会 とくしんれん                |  |  |
| EN1                                        |                                                                                                    |                                                  |            | 0004:D信用農業協同組合連合会 ディイしんれん               |  |  |
| P.                                         | 取与IJAのご選択                                                                                                    |                                                  |            | 0005:E信用農業協同組合連合会 イイしんれん                |  |  |
| 取弓                                         | するJAを選択してください。 農協名や金融                                                                                           | 機関コードで検索することができます。                               | (名称)       | 9全 0006:F信用農業協同組合連合会 エフしんれん             |  |  |
| $\Delta I$                                 | △ではなく、農協名(○○農業協同組合)(                                                                                            | 一部でも可)をご入力ください。                                  |            | 0007:E信用農業協同組合連合会 イイしんれん                |  |  |
| Эt                                         | がなの場合、大きいかな文字で検索してくだ                                                                                            | さい。(例:「東京」の場合、「とづき」<br>Aを選択してください                | よう」で       |                                         |  |  |
|                                            |                                                                                                    |                                                  |            |                                         |  |  |
| お、                                         | 本サービスをお取扱いできないJA・店舗も                                                                                            | ございますので、あらかじめお取引をす                               | 3JA(22     | ご確認いただくよう、お願いします。                       |  |  |

#### ③口座名義をご選択ください。

| 口座名義について                                                                                                    |  |  |  |  |  |  |  |
|----------------------------------------------------------------------------------------------------|--|--|--|--|--|--|--|
| <ul> <li>・ロ座名義が法人のお客様は、お取引情報のご入力画面で、ロ座名義をご入力いただけます。</li> <li>・ロ座名義が個人・個人事業主のお客様は、お手数ですが、伝票印刷後、ボールペンでご署名をお願いします。</li> </ul> |  |  |  |  |  |  |  |
| どちらかご選択ください                                                                                                    |  |  |  |  |  |  |  |
| □ 上記項目に同意する<br>3 次に進む >                                                                                                    |  |  |  |  |  |  |  |

④確認事項にご了解いただける場合は、

「上記項目に同意する」にチェックを入れて次に進むボタンを押してください。

## ①取引メニューの中から、ご希望のお取引をご選択ください。

**※1** 

| .//                                                    | JAバンク                                                                                                    |      |     | お客さまは法人を<br>選択されております |  |  |  |
|--------------------------------------------------------|----------------------------------------------------------------------------------------------------|------|-----|-----------------------|--|--|--|
| str<br>کلا<br>ک                                        | 法人・個人のご選択     お取引のご選択     お取引/時報のご入力     お取引/内容のご確認・完了       く 前に戻る     プラウザの戻るボタンは利用できません。       お取引のご選択                |      |     |                       |  |  |  |
| ご利用<br>ご自身<br>右の「<br>アッフ                               | ご利用のお取引をお選びください。<br>ご自身で保存されている過去の取引情報を利用される場合は、<br>右の「ファイルアップロード」ボタンをクリックしてアップロードの操作を行ってください。<br>アップロードに時間がかかる場合がございます。 |      |     |                       |  |  |  |
| (L)                                                    |                                                                                                    |      |     |                       |  |  |  |
|                                                        | お預入れ                                                                                                    | お引出し | お振替 |                       |  |  |  |
|                                                        |                                                                                                    |      |     |                       |  |  |  |
| L                                                      | £1702                                                                                                    | 桁子抓込 |     |                       |  |  |  |
| Copyright(c) The Norinchukin Bank All Rights Reserved. |                                                                                                    |      |     |                       |  |  |  |

※1:ご確認事項ページで選択した口座名義にかかり、 選択内容が画面右上に表示されます。

※2:本サービスでは入力したお取引情報を保存できます。 保存した過去の作成データは「ファイルアップロードはこちら」ボタンから 取り込めます。

▶P.18「11. 過去の保存内容を取り込む」参照

### ①お客さまの口座番号や金額などの必要情報を各項目へ入力してください。

|     | JAバンク                                                    |                                                                                                    | お客さまは <b>法人</b> を<br>選択されております |
|-----|----------------------------------------------------------|----------------------------------------------------------------------------------------------------|--------------------------------|
|     | <b>STEP1</b><br>法人・個人のご選択                                | STEP2         STEP3         STEP4           お取引のご選択         お取引倍報のご人力         お取引信報のご体況・完了                                                                                                    |                                |
|     |                                                          | 「法人」「個人」の選択を変更される場合は、お手数ですがSTEP1よりお節いいたします。<br>(これまでのご入力内容は破棄されます。)                                                                                                    |                                |
|     | く 前に戻る ブラウザの                                             | 戻るボタンは利用できません。                                                                                                    |                                |
|     | お預入れ情報のこ                                                 | "入力                                                                                                    |                                |
| 1 _ | ※入力中にブラウザの更新ボタ                                           | ンをクリックしないようご注意ください。入力していた内容がクリアされてしまいます。                                                                                                    |                                |
| Ŭ   | お預入れ方法のご選携                                               | र                                                                                                    |                                |
|     | お預入れ方法 📷                                                 | <ul> <li>現金</li> <li>□ ロ座からのお引出し</li> </ul>                                                                                                    |                                |
|     | <ul> <li>「口座からのお引出し」は、</li> <li>この場合、別途お引出し用の</li> </ul> | ご本人様名義の別ロ座からお引出しのうえ、お預入れいただく場合にご選択ください。<br>)伝票が必要となりますので、本ツールで作成、もしくは店頭にて作成ください。                                                                                                    |                                |
|     | お預入れ口座情報のこ                                               | ご入力<br>                                                                                                    |                                |
|     | お預入れ口座名義                                                 | <ul> <li>お名前(漢字)</li> <li>ご入力例 株式会社●●商事<br/>代表取締役 ○○太郎</li> <li>全角かなカナ漢字・英数でご入力ください。<br/>(3行以内、1行20文字以内)</li> <li>社判をご利用される場合は、記入不要です。</li> </ul>                                                                                            |                                |
|     | お預入れ口座 👩                                                 | <ul> <li>店舗</li> <li>ブルダウンで選択もしくは検索してください ▼</li> <li>店舗名・店番(一部でも可)を入力して、表示候補を絞り込むことができます。</li> <li>□座番号</li> <li>半角数字でご入力ください。(7桁以内)<br/>お引出し口座と同一名義に限ります。</li> </ul>                                                                        |                                |
|     | お取引内容のご入力                                                | (最大10件まで作成可能です)                                                                                                    |                                |
|     | 1件目                                                      |                                                                                                    |                                |
|     | 金額 谢                                                     | 円           半角数字でご入力ください。(11桁)                                                                                                    |                                |
|     | 通帳コメント                                                   | ・ 通帳コメントの入力時の注意を画面下音<br>#角か全角を選択してください。 載しております。参照しながらご入力くだる                                                                                                    | 彩に記<br>さい。                     |
| 2   | 十 お取引連続作成                                                | 通帳コメントの入力について<br>・全角(最大7文字)・半角(最大14文字、先請が数字の場合は最大13文字)を選択のうえ、ご入力ください。<br>半角の唱合、濁点、半濁点も一文字として数えます。<br>・全角・単身の混合はできません。<br>・全角の場合はJAネットパンキングの入出金明磁等で表示されない場合があります。<br>・半角の唱合、促音・妙音(例:▶, 1, 3, 9)等)は大文字に変換されます。<br>・一部特殊な漢字・文字・記号についてはご利用できません。 |                                |
|     | ※お取引内容が11件以上お                                            | <                                                                                                    |                                |
|     |                                                          | Copyright(c) The Norinchukin Bank All Rights Reserved.                                                                                                    |                                |

②「お取引連続作成」ボタンをクリックすると、最大10件まで追加でお取引内容を ご入力いただけます。11件以上作成する場合は、10件まで入力した段階で 確認画面へ進み、改めて伝票作成を行ってください。

## ①お客さまの口座番号や金額などの必要情報を各項目へ入力してください。

|   | JAバンク                                                                                  |                                                                                                    |                                                                                          |                        | お客さまは <b>法人</b> を<br>選択されております |  |  |
|---|----------------------------------------------------------------------------------------|----------------------------------------------------------------------------------------------------|------------------------------------------------------------------------------------------|------------------------|--------------------------------|--|--|
|   | <b>STEP1</b><br>法人・個人のご選択                                                              | STEP2<br>お取引のご選択                                                                                                    | STEP3<br>お取引情報のご入力                                                                       | STEP4<br>お取引内容のご確認・完了  |                                |  |  |
|   |                                                                                        | 「法人」「個人」の選択を変更される場合は、<br>(これまでのご入力内容は破棄されます。)                                                                                                   | お手数ですがSTEP1よりお願いいたします。                                                                   | <法人・個人のご選択に戻る          |                                |  |  |
|   | く 前に戻る ブラウザの)                                                                          | 実るボタンは利用できません。                                                                                                    |                                                                                          |                        |                                |  |  |
|   | お引出し情報のご入力                                                                             |                                                                                                    |                                                                                          |                        |                                |  |  |
| _ | ※入力中にブラウザの更新ボタ                                                                         | ンをクリックしないようご注意ください。                                                                                                    | 入力していた内容がクリアされてし                                                                         | まいます。                  |                                |  |  |
|   | お引出し方法のご選択                                                                             | ł                                                                                                    |                                                                                          |                        |                                |  |  |
|   | お引出し方法                                                                                 | <ul><li>現金受取</li><li>現金受取以外</li></ul>                                                                                                    |                                                                                          |                        |                                |  |  |
|   | 「現金受取以外」は、以下の場<br>・ご本人様名義の別口座にお預<br>・お振込み資金や、税金等のお<br>・その他、現金でお受け取りせ<br>上記の取引に合わせた伝票が別 | 合にご選択ください。<br>入れいただく場合<br>支払い資金をお引出しいただく場合<br>ず、別途追加のお取引をされる場合<br>途必要となりますので、本ツールで作成い                                                           | ただくか店頭備え付けの伝票にご記。                                                                        | 入ください。                 |                                |  |  |
|   | お引出し口座情報のこ                                                                             | (入力                                                                                                    |                                                                                          |                        |                                |  |  |
|   | お引出し口座名義                                                                               | <ul> <li>お名前(漢字)</li> <li>ご入力例 株式会社●●商事<br/>代表取締役 ○○太郎</li> <li>全角かなカナ漢字・英数でご入力くだ<br/>(3行以内、1行20文字以内)</li> <li>社判をご利用される場合は、記入不要</li> </ul>     | さい。<br>です。                                                                               |                        |                                |  |  |
|   | お引出し口座 📷                                                                               | 店名     ブルダウンで選択もしくは検索してください       店舗名・店番(一部でも可)を入力し       口座番号       半角数字でご入力ください。(7桁以内                                                         | <ul> <li>*</li> <li>て、表示候補を絞り込むことができま</li> <li>)</li> </ul>                              | Е <b>ў.</b>            |                                |  |  |
|   | <b>お取引内容のご入力</b> (<br>1件目                                                              | (最大10件まで作成可能です)                                                                                                    |                                                                                          |                        |                                |  |  |
|   | 金額 🜌                                                                                   |                                                                                                    |                                                                                          |                        |                                |  |  |
|   | 通帳コメント                                                                                 | + 月政子(こ人)ください。(11年)5<br>半角か全角を選択してください。                                                                                                    | 通帳コメントの入注<br>載しております。参                                                                   | カ時の注意を画ॉ<br>参照しながらご入⊃  | 面下部に記<br>カください。                |  |  |
| 2 | 十 お取引連続作成                                                                              | 通帳コメントの入力について<br>全角(最大7文字)・半角(最大14文<br>半角の場合、濁点、半濁点も一文字と<br>・全角・牛角の居在はできません。<br>・全角の場合はJAネットパンキングの入<br>半角の場合、促音・拗音(例)ド、1、<br>・一部特殊な漢字・文字・記号について | 字、先頭が数字の場合は最大13文字)を<br>して数えます。<br>出金明細等で表示されない場合がありま<br>3、9 等)は大文字に変換されます。<br>はご利用できません。 | 2選択のうえ、ご入力ください。<br>ます。 |                                |  |  |
|   | ※お取引内容が11件以上あ                                                                          | く 前に戻る<br>はる場合、「次に進む」ボタンを選択し、「続                                                                                                    | <b>次に進む &gt;</b><br>けて伝票を作成」画面より追加で伝票                                                    | 3                      |                                |  |  |
|   |                                                                                        | Copyright(c) The Norinchukin                                                                                                    | Bank All Rights Reserved.                                                                |                        |                                |  |  |

②「お取引連続作成」ボタンをクリックすると、最大10件まで追加でお取引内容を ご入力いただけます。11件以上作成する場合は、10件まで入力した段階で 確認画面へ進み、改めて伝票作成を行ってください。

# 4.3. 伝票情報を入力する(お振替)

#### ①お客さまの口座番号や金額などの必要情報を各項目へ入力してください。

|   | ・/ JAバンク                               |                                                                                                    | お客さまは <b>法人</b> を<br>選択されております |  |  |  |  |  |
|---|----------------------------------------|----------------------------------------------------------------------------------------------------|--------------------------------|--|--|--|--|--|
|   | <b>STEP1</b><br>法人・個人のご選択              | STEP2         STEP3         STEP4           お取引体置のご銀沢         お取引情報のご入力         お取引情報のご係道・売了                                                                                                    |                                |  |  |  |  |  |
|   |                                        | 「法人」「優人」の選択を変更される場合は、お手数ですがSTEP1よりお願いいたします。<br>(これまでのご入力内容は破棄されます。)                                                                                                    |                                |  |  |  |  |  |
|   | く 前に戻る ブラウザの戻                          | そるボタンは利用できません。                                                                                                    |                                |  |  |  |  |  |
|   | お振替情報のご入力                              |                                                                                                    |                                |  |  |  |  |  |
|   | ※入力中にブラウザの更新ボタン                        | ンをクリックしないようご注意ください。入力していた内容がクリアされてしまいます。                                                                                                    |                                |  |  |  |  |  |
|   | お引出し口座情報のご                             | እታ                                                                                                    |                                |  |  |  |  |  |
| 1 | お引出し口座名義                               | <ul> <li>お名前(漢字)</li> <li>ご入力例 株式会社●●商事<br/>代表取締役 ○○太郎</li> <li>全角かなカナ漢字・英数でご入力ください。</li> <li>(3行以内,1行20文字以内)</li> </ul>                                                                                                    |                                |  |  |  |  |  |
|   | お引出し口座 👧                               | 社判をご利用される場合は、記入不要です。<br>広名<br>「ブルダウシで選択もしくは検索してください ▼<br>店舗名・店番 (一部でも可)を入力して、表示候補を絞り込むことができます。<br>口座番号<br>「単角数字でご入力ください。(7桁以内)                                                                                                    |                                |  |  |  |  |  |
|   | <b>お取引内容のご入力(最大10件まで作成可能です)</b><br>1件目 |                                                                                                    |                                |  |  |  |  |  |
|   | 金額 🛛 🔊                                 | 半角数字でご入力ください。 (11桁以内)                                                                                                    |                                |  |  |  |  |  |
|   | お引出し口座<br>通帳コメント                       | *       半角か全角を選択してください。                                                                                                    |                                |  |  |  |  |  |
|   | お預入れ口座情報 👩                             | 店名<br>プルダウンで選択もしくは検索してください ▼<br>店舗名・店番(一部でも可)を入力して、表示候補を絞り込むことができます。<br>口座番号                                                                                                    |                                |  |  |  |  |  |
|   | お預入れ口座<br>通帳コメント                       | 半角数字でご入力ください。(7桁以内)<br>通帳コメントの入力時の注意を画面<br>載しております。参照しながらご入力                                                                                                    | 〕下部に記<br>ください。                 |  |  |  |  |  |
| 2 | 十 お取引連続作成                              | 通帳コメントの入力について<br>・全角(最大7文字)・半角(最大14文字、先頭が数字の場合は最大13文字)を選択のうえ、ご入力ください。<br>半角の場合: 酒点、半角の店 - 文字として数えます。<br>・全角・半角の混在はできません。<br>・全角の場合はJAネット/(Cキングの入出会明細で表示されない場合があります。<br>・半角の場合(遅谷、砂石(ぽ)・1,3,3,9,等)(は大文字に変換されます。<br>・一部特殊な漢字・文字・記号についてはご利用できません。 | 1                              |  |  |  |  |  |
|   |                                        | < 前に戻る 次に進む > 3                                                                                                    |                                |  |  |  |  |  |
|   | ※お取引内容が11件以上あ                          | る場合、「次に進む」ボタンを選択し、「続けて伝票を作成」画面より追加で伝票を作成することが可能です。                                                                                                    |                                |  |  |  |  |  |
|   |                                        | Copyright(c) The Norinchukin Bank All Rights Reserved.                                                                                                    |                                |  |  |  |  |  |

②「お取引連続作成」ボタンをクリックすると、最大10件まで追加でお取引内容を ご入力いただけます。11件以上作成する場合は、10件まで入力した段階で 確認画面へ進み、改めて伝票作成を行ってください。

## ①お受取人情報や金額などの必要情報を各項目へ入力してください。

|     | JAバンク                                                        |                                                                                                    |                                    | お客さまは法人を<br>選択されております |
|-----|--------------------------------------------------------------|----------------------------------------------------------------------------------------------------|------------------------------------|-----------------------|
|     | <b>STEP1</b><br>法人・個人のご選択                                    | STEP2         STEP3           お取引のご選択         お取引情報のご入力                                                                                                    | STEP4<br>お取引内容のご確認・完了              |                       |
|     |                                                              | 「法人」「個人」の選択を変更される場合は、お手数ですがSTEP1よりお聴いいたします。<br>(これまでのこ入力内容は疲難されます。)                                                                                                    | <法人・個人のご選択に戻る                      |                       |
|     | く 前に戻る ブラウザの戻                                                | らボタンは利用できません。                                                                                                    |                                    |                       |
|     |                                                              |                                                                                                    |                                    |                       |
|     | 振込手数料が発生する可能性があ<br>※入力中にブラウザの更新ボタン                           | ります。ご不明の場合は、別途お取引JAにご確認ください。<br>をクリックしないようご注意ください。入力していた内容がクリアされてしま                                                                                                    | います。                               |                       |
| (1) | お振込/給与振込のご選                                                  | 択                                                                                                    |                                    |                       |
|     | お振込/給与振込 🌌                                                   | お振込 *                                                                                                    |                                    |                       |
|     | お振込資金のお支払いた                                                  | 「法のご選択                                                                                                    |                                    |                       |
|     | お振込資金の                                                       | • 現金                                                                                                    |                                    |                       |
|     | お支払い方法                                                       | ○ □座からのお引出し                                                                                                    |                                    |                       |
|     | <ul> <li>・口座からのお引出しは、ご本人</li> <li>・この場合、別途お引出し用の伝</li> </ul> | 様名義の口座からお引出しのうえ、お振込いただく場合にご選択ください。<br>票が必要となりますので、本ツールで作成、もしくは店頭にて作成ください。                                                                                                    |                                    |                       |
|     |                                                              | •                                                                                                    |                                    |                       |
|     |                                                              | /ウキヨウ タロウ                                                                                                    |                                    |                       |
|     | お受取人の<br>お名前(カナ) 🕅                                           | <ul> <li>・半角英数カナ最大48文字までご入力できます。</li> <li>・姓と名の間には、半角1文字分の空白を入れてください。</li> <li>・お受取人のお名前(カナ)について、「株式会社」等は法人略語をご使用く<br/>(法人の幅音一覧はごちらをご参照ください)<br/>また、法人の場合は代表者様のご入力は不要です。</li> <li></li> <li></li> <li>○○株式会社 → ○○(か 株式会社○○ ⇒ か)○○</li> <li>□□石桐会社 → □□(1 医療法人△△ ⇒ イ)△△</li> <li>財団法人×× ⇒ ザイ)×× 学校法人◎◎ ⇒ かり)◎◎</li> </ul> | ください。                              |                       |
|     | お受取人の                                                        | 農協 太郎                                                                                                    |                                    |                       |
|     | お名前(漢字)                                                      | 全角(漢字等)最大24文字までご入力できます。<br>                                                                                                    |                                    |                       |
| 2   | 十 振込先連続作成                                                    | <ul> <li>お振込資金について、ご本人様名義の口座からのお引出しをご希望される場合は<br/>ください。</li> <li>・給与振込についてはご本人様名義の口座からのお引出しのみ可能ですので、必ず</li> </ul>                                                                                                    | は、お引出し用の伝票を別途作成<br>『お引出し用の伝票を別途作成く |                       |
|     |                                                              | ださい。<br>・金融機関情報(金融機関名・店舗名)については定期的に更新しておりますが、<br>場合がございます。<br>―                                                                                                    | 最新の情報が反映されていない                     |                       |
|     |                                                              | < 前に戻る 次に進む >                                                                                                    | (3)                                |                       |
|     | ※お取引内容が6件以上ある場合                                              | 合、「次に進む」ボタンを選択し、「続けて伝票を作成」画面より追加で伝票                                                                                                    | を作成することが可能です。                      |                       |
|     |                                                              | Copyright(c) The Norinchukin Bank All Rights Reserved.                                                                                                    |                                    |                       |

②「振込先連続作成」ボタンをクリックすると、最大5件まで追加でお取引内容を ご入力いただけます。

6件以上作成する場合は、5件まで入力した段階で確認画面へ進み、改めて伝 票作成を行ってください。

## ①お受取人情報や金額などの必要情報を各項目へ入力してください。

|     | ・ JAバンク                            |                                                                                                    |                                                                      | お客さまは法人を<br>選択されております |
|-----|------------------------------------|----------------------------------------------------------------------------------------------------|----------------------------------------------------------------------|-----------------------|
|     | STEP1<br>法人・個人のご選択                 | STEP2         STEP3           お取引のご選択         お取引情報のご入力                                                                                                    | STEP4<br>お取引内容のご確認・完了                                                |                       |
|     |                                    | 「法人」「個人」の選択を変更される場合は、お手数ですがSTEP1よりお願いいた<br>(これまでのご入力内容は破棄されます。)                                                                                                    | こします。 <u>&lt;法人・個人のご選択に戻る</u>                                        |                       |
|     | く 前に戻る ブラウザの戻る                     | がボタンは利用できません。                                                                                                    |                                                                      |                       |
|     | お振込 / 給与振込                         | 青報のご入力                                                                                                    |                                                                      |                       |
|     | ・振込手数料が発生しますので、<br>※入力中にブラウザの更新ボタン | 別途お取引JAにご確認ください。<br>をクリックしないようご注意ください。入力していた内容がクリアで                                                                                                    | されてしまいます。                                                            |                       |
| (1) | お振込/給与振込のご選                        | 沢                                                                                                    |                                                                      |                       |
|     | お振込/給与振込 🌌                         | 給与振込・                                                                                                    |                                                                      |                       |
|     | ご依頼人情報等のご入り                        | ı                                                                                                    |                                                                      |                       |
|     | お名前(漢字等) 🜌                         | <ul><li>農協 太郎</li><li>(例) 農協 太郎 全角 (漢字等) で最大24文字までご入力できま</li></ul>                                                                                                    | ξ <b>σ</b> .                                                         |                       |
|     |                                    | •                                                                                                    |                                                                      |                       |
|     | お受取人の<br>お名前(カナ) 🌌                 | ** 円矢数/J 施(16)、+* 角(文字)か空白を入れてください。<br>・ 始と名の間には、半角(文字)か空白を入れてください。<br>・ お受取人のお名前(カナ)について、「株式会社」等は法人略語<br>(法人略語一覧はごちらをご参照ください)<br>また、法人の場合は代表者様のご入力は不要です。<br><例><br>〇〇株式会社 → 〇〇(h 株式会社〇〇 → h)〇〇<br>□□ 句限会社 → □□(1 医療法人△△ → f)△△<br>財団法人×× → ザ()×× 学校法人●○ → h'))●● | をご使用ください。                                                            |                       |
|     | お受取人の                              | 農協 太郎                                                                                                    |                                                                      |                       |
|     | お名前(漢字)                            | 全角(漢字等)最大24文字までご入力できます。                                                                                                    |                                                                      |                       |
| 2   | 十 振込先連続作成                          | ・お振込資金について、ご本人様名義の口座からのお引出しをご希望さ<br>ください。<br>・給与振込についてはご本人様名義の口座からのお引出しのみ可能です<br>ださい。<br>・金融機関情報(金融機関名・店舗名)については定期的に更新してあ<br>場合がございます。                                                                                                    | たれる場合は、お引出し用の伝票を別途作成<br>すので、必ずお引出し用の伝票を別途作成く<br>らりますが、最新の情報が反映されていない |                       |
|     |                                    | く 前に戻る 次に進む                                                                                                    | ) 3                                                                  |                       |
|     | ※お取引内容が <mark>6</mark> 件以上ある場合     | 六「次に進む」ボタンを選択し、「続けて伝票を作成」画面より追                                                                                                    | 加で伝票を作成することが可能です。                                                    |                       |
|     |                                    | Copyright(c) The Norinchukin Bank All Rights Reserved.                                                                                                    |                                                                      |                       |

②「振込先連続作成」ボタンをクリックすると、最大5件まで追加でお取引内容を ご入力いただけます。

6件以上作成する場合は、5件まで入力した段階で確認画面へ進み、改めて伝 票作成を行ってください。

## 5.入力内容を確認/修正する

## ①入力内容のご確認画面に進みますので、入力したお取引内容に間違いが ないかご確認ください。

| ・ JAバン                                                                                                    | ל                                                                                                    |                                                                                           | お客さ<br>選択さ                  |
|----------------------------------------------------------------------------------------------------|----------------------------------------------------------------------------------------------------|-------------------------------------------------------------------------------------------|-----------------------------|
| STEP1<br>法人・個人のご選択                                                                                                   | <b>STEP2</b><br>お取引のご選択                                                                                    | STEP3<br>お取引情報のご入力                                                                        | STEP4<br>お取引内容のご確認・完了       |
|                                                                                                    | 「法人」「個人」の選択を変更<br>(これまでのご入力内容は初                                                                            | される場合は、お手数ですがSTEP1よりお聴いいたします。<br>使乗されます。)                                                 | <u> &lt;法人・個人のご選択に戻る</u>    |
| データを登録しました。                                                                                                    |                                                                                                    |                                                                                           |                             |
| お取引内容のこ                                                                                                    | ご確認                                                                                                    |                                                                                           |                             |
| <ul> <li>一度に連続して作成され</li> <li>内容に変更がある場合は</li> <li>印刷またはデータ保存か</li> <li>「□ 削除」ボタンにて</li> <li>・今回のお取引データを再</li> </ul> | はる場合、取引伝票は20枚まで作成可<br>は、「 ℓ 修正」ボタンから入力画面に<br>「不要な入力情報がありましたら、左び<br>削除できます。(明細を削除する場合<br>i利用する場合は、忘れずにデータ保存 | 能です。<br>□進み修正できます。<br>激の「√」を解除してください。画面表示から入力情<br>3は「✓ 修正」ボタンから編集画面に進み削除して・<br>手を行ってください。 | 報を削除したい場合は、<br>ください。)       |
| お預入わ情報(伝言                                                                                                    | <b>雲枚数1枚</b> )                                                                                             |                                                                                           |                             |
| ■お預入れ方法                                                                                                    | 現金                                                                                                    |                                                                                           |                             |
| お口座名義                                                                                                    | テストお預入れ口座                                                                                                  |                                                                                           | データ保存時1<br>2024/06/27 12 34 |
| 口座情報                                                                                                    | 取引JA A信用農業協同組合                                                                                             | 連合会 店名 001 A支店                                                                            | 修正 開設                       |
|                                                                                                    | 口座番号 1234567                                                                                               |                                                                                           |                             |
| ▲ 左の▲ボタンを                                                                                                    | クリックすると個別明細を非表示にて                                                                                          | できます(再度クリックすると再表示されます)                                                                    |                             |
| 1 金額 9,999,9                                                                                                    | 999円 通帳コメント                                                                                                | テストツウチヨウコメントアイ                                                                            |                             |
| ■お引出し情報(伝習                                                                                                    | 夏枚数1枚)                                                                                                    |                                                                                           |                             |
| ✓ お引出し方法                                                                                                    | 現金受取                                                                                                    |                                                                                           |                             |
| お口座名義                                                                                                    | テストお引き出し口座名義                                                                                               |                                                                                           | データ保存時間<br>(06/27 17:38     |
| 口座情報                                                                                                    | 取引JA B信用農業協同組合                                                                                             | 連合会 店名 002 B支店                                                                            | 15 IP                       |
|                                                                                                    | 口座番号 <b>9988776</b>                                                                                        |                                                                                           |                             |
| ▲ 左の▲ボタンを                                                                                                    | クリックすると個別明細を非表示にて                                                                                          | できます(再度クリックすると再表示されます)                                                                    | 取引情報の                       |
| 1 金額 123,450                                                                                                    | 6,789円 通帳コメント                                                                                              | ABCDEFG7付1才12                                                                             |                             |
| ━ お振替情報 (伝票材                                                                                                    | <b>女数1枚)</b>                                                                                               |                                                                                           |                             |
| ≤ お引出し口座名義                                                                                                    | テストお引出し口座名義                                                                                                |                                                                                           |                             |
| お引出し口座情報                                                                                                    | 取引3A C信用農業協同組合                                                                                             | 連合会                                                                                       | データ保存時間<br>2024(26/27 17:40 |
|                                                                                                    | 店名 003 C支店                                                                                                 |                                                                                           | 4517 Milit                  |
|                                                                                                    | 口座番号 4353564                                                                                               |                                                                                           |                             |
| ▲ 左の▲ボタンを                                                                                                    | クリックすると個別明細を非表示にて                                                                                          | できます(再度クリックすると再表示されます)                                                                    | 不要な取引情                      |
| 金額 <b>12,345</b> ,                                                                                                   | .678,901円                                                                                                  | お引出し通帳コメント テストオヒキダシツウチヨウ                                                                  |                             |
| 1 お預入れ口座情報                                                                                                    | <sub>暇</sub> 店名 <b>005 E支店</b>                                                                             | 口座番号 5325335                                                                              |                             |
| お預入れ通帳コ                                                                                                    | メント お預入れコメン                                                                                                |                                                                                           |                             |
| お振込/給与振込情                                                                                                    | <b>]報(伝票枚数1枚)</b>                                                                                          |                                                                                           |                             |
| お振込 お取引                                                                                                    | 種別 現金                                                                                                    |                                                                                           | データ保存時間                     |
| ご依頼人 さ                                                                                                    | ら名前(カナ) <b>イライニン タロウ</b> お                                                                                 | 名前(漢字等) 依頼人太郎                                                                             | 2024/06/27 17:41<br>修正 附除   |
| î                                                                                                    | 電話番号 0312345678                                                                                            |                                                                                           | 0 🖻                         |
| ▲ 左の▲ボタンを                                                                                                    | クリックすると個別明細を非表示にて                                                                                          | できます(再度クリックすると再表示されます)                                                                    |                             |
| 金額                                                                                                    | 1,000,000円                                                                                                 |                                                                                           |                             |
| お振込先金融機関                                                                                                    | 関名 D銀行 ディー                                                                                                 |                                                                                           |                             |
|                                                                                                    | D支店 ディー 貯全部                                                                                                | ■<br>1243243                                                                              |                             |
| お振込先店舗名                                                                                                    |                                                                                                    |                                                                                           |                             |

②入力内容の修正が必要な場合は、該当取引の右側にある[修正]ボタンを クリックすると、入力内容を更新することができます。 取引内容を削除する場合は、[削除]ボタンをクリックしてください。

## 6. 続けて伝票の作成を行う

- ①続けて別の伝票を作成する場合は、確認画面下部の「続けて伝票を作成」から ご希望のお取引を選択し、作成してください。
- ※1:「アップロードはこちら」から過去の保存データを取り込み、作成することも 可能です。

|      | JAバンク                                  |                                                                    |                                      |                             | お客さまは法人を<br>選択されております |
|------|----------------------------------------|--------------------------------------------------------------------|--------------------------------------|-----------------------------|-----------------------|
|      | <b>STEP1</b><br>法人・個人のご選択              | STEP2<br>お取引のご選択                                                   | <b>STEP3</b><br>お取引情報のご入力            | STEP4<br>お取引内容のご確認・完了       |                       |
|      |                                        | 「法人」「個人」の選択を変更される場合は、<br>(これまでのご入力内容は破棄されます。)                      | お手数ですがSTEP1よりお願いいたします。<br>)          | <u>&lt;法人・個人のご選択に戻る</u>     |                       |
|      | お取引内容のご確認                              |                                                                    |                                      |                             |                       |
|      | ・取引伝票は20件まで作成可能です。                     |                                                                    |                                      |                             |                       |
|      |                                        | •                                                                  |                                      |                             |                       |
|      |                                        | •                                                                  |                                      |                             |                       |
|      | 1                                      | •                                                                  |                                      |                             |                       |
|      | お振込先店舗名 <b>D支</b> の<br>お受取人 お名         | <ul> <li>トウキヨウ 貯金種目 普通</li> <li>前(力ナ) テストオウケトリニンオナマエタロウ</li> </ul> | 口座番号 1243243<br>お名前(漢字等) テストお受取し     | お名前太郎                       |                       |
|      | -                                      |                                                                    |                                      |                             | 7                     |
| (1)  | 続けて伝票を作成                               |                                                                    |                                      |                             |                       |
| *    | 売けて作成する場合はお取引をお選び<br>らの「ファイルアップロードはこちら | ください。<br>」ボタンから過去に保存したお取引                                          | 川内容を追加することもできます。                     | ファイルアップロードはこちら              | × 1                   |
|      | アッフロートに時間かかかる場合かご                      | さいます。                                                              |                                      |                             |                       |
|      |                                        |                                                                    |                                      |                             |                       |
|      | お預入れ                                   | ▼<br>お振<br>*                                                       | 替お振込                                 | 給与振込                        |                       |
| L_   | 伝票の保存・印刷                               |                                                                    |                                      |                             | -                     |
| , Li | 以下のボタンから、作成いただいたテ                      | ータの保存・印刷ができます。どち                                                   | 5らからでも操作可能です。                        |                             |                       |
|      | 取引情                                    | 報の保存                                                               | 取引情報の                                | DED图                        |                       |
|      |                                        | 保存                                                                 | EDIRU                                |                             |                       |
|      | 次回以降のお取引のために今回<br>保存する取引にチェー           | のお取引データを保存できます。<br>ックを入れてください。                                     | 作成した伝票のPDFをダウンロー<br>伝票をダウンロードする取引にチ: | トすることができます。<br>ェックを入れてください。 |                       |
|      |                                        | 完了ボタンをクリックすると、本                                                    | サービス画面には戻れません。                       |                             |                       |
|      |                                        | 12天中1時1798月17月戦の休存が元了し                                             | アビッタムと在帷船してください。                     |                             |                       |
|      |                                        | ご利用ありがとうございました。                                                    | ご来店をお待ちしています。                        |                             |                       |
|      |                                        |                                                                    |                                      |                             |                       |

# 7. お取引情報を保存する

①お取引情報を保存する場合は、確認画面下部の「保存」ボタンをクリックすることでご利用のパソコン内に今回のお取引情報を保存します。 次回のお取引時に、保存しておいたお取引情報をアップロードすることで入力情報の再利用ができます。

| 伝票の保存・印刷                                                    |                                                                  |  |  |  |  |  |
|-------------------------------------------------------------|------------------------------------------------------------------|--|--|--|--|--|
| 操作順序に関係なく、保存・印刷のいずれの取引も実施可能です。                              |                                                                  |  |  |  |  |  |
| 1 取引情報の保存                                                   | 取引情報の印刷                                                          |  |  |  |  |  |
| 保存<br>次回以降のお取引のために今回のお取引データを保存できます。<br>保存する取引にチェックを入れてください。 | 印刷<br>作成した伝票のPDFをダウンロードすることができます。<br>伝票をダウンロードする取引にチェックを入れてください。 |  |  |  |  |  |
| 完了ボタンをクリックすると、<br>宏栗印刷やお取引情報の保存が完了                          | 本サービス画面には戻れません。<br>」していることを確認してください。                             |  |  |  |  |  |
| 完<br>ご利用ありがとうございました                                         | こ。ご来店をお待ちしています。                                                  |  |  |  |  |  |

②データを保存する際には、取引情報データのファイル名について、 拡張子(.dat)以外の部分は自由に変更することが可能です。

※1 ダウンロード先はご利用環境で異なりますので、お客さまご自身で保存場所をご確認ください。 ※2 複数の伝票を作成しても保存されるデータファイルは1つです。(複数の伝票情報を格納)

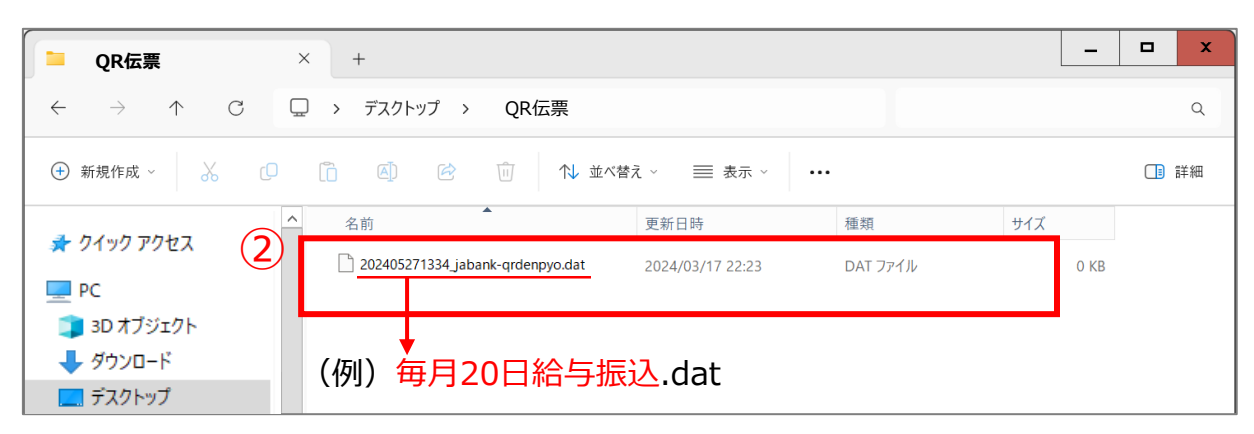

## 8. お取引情報(伝票)をダウンロードする

- ①確認画面下部の「印刷」ボタンを押すと、作成した内容の伝票をPDF形式で ダウンロードできます。PDFファイルはご利用のパソコンにダウンロードされます。
- ※1:ダウンロード先はご利用環境で異なりますので、お客さまご自身でご確認

ください。

| 伝票の保存・印刷                                                          |                                        |  |  |  |  |
|-------------------------------------------------------------------|----------------------------------------|--|--|--|--|
| 操作順序に関係なく、保存・印刷のいずれの取引も実施可能です。                                    |                                        |  |  |  |  |
| 取引情報の保存                                                           | 取引情報の印刷                                |  |  |  |  |
| 保存 次回以降のお取引のために今回のお取引データを保存できます。                                  | 1<br>印刷<br>作成した伝票のPDFをダウンロードすることができます。 |  |  |  |  |
| 保存する取引にチェックを入れてください。                                              | 伝票をダウンロードする取引にチェックを入れてください。            |  |  |  |  |
| 完了ボタンをクリックすると、本サービス画面には戻れません。<br>伝票印刷やお取引情報の保存が完了していることを確認してください。 |                                        |  |  |  |  |
| 完了<br>ご利用ありがとうございました。                                             | ご来店をお待ちしています。                          |  |  |  |  |

②保存する際、ファイル名は、拡張子(.pdf)以外の部分は自由に変更する ことが可能です。

※複数の伝票を作成した場合は1ファイルに結合した状態で保存されます。

| ♀ 名前を付けて保存                                                                                                    |                                                                                                    | ×        |
|----------------------------------------------------------------------------------------------------|----------------------------------------------------------------------------------------------------|----------|
| ← → ✓ ↑ ↓ > PC > ダウンロード                                                                                              | <ul><li>・</li><li>・</li></ul> | コードの検索   |
| 整理・ 新しいフォルダー                                                                                                    |                                                                                                    | - ?      |
| ▲<br>名前<br>▲ 今日 (3)<br>↓<br>↓<br>↓<br>↓<br>↓                                                                         | 更新日時                                                                                                    | 種類 ▲     |
| < <b>₩</b>                                                                                                    |                                                                                                    | >        |
| ファイル名(N): <mark>YYYYMMDDHHMM_jabank-qrdenpyo.pdf</mark><br>ファイルの種類(T): Adobe Acr <mark>o</mark> bat Document (*.pdf) |                                                                                                    | <u> </u> |
| (例) 2024年4月給与振込.pdf<br>^ フォルダーの非表示                                                                                   | 保存(S)                                                                                                    | キャンセル    |

## 9. 伝票を出力する

- ・保存したPDFファイルを開き、印刷してください。
- 印刷した伝票の「おなまえ」欄に黒のボールペンやゴム印等で記名し(※1) 「お届け印」欄に押印の上、作成した伝票とご通帳を窓口へ提出してください。 ※1.「法人」からお申し込みの方はご入力されていない場合
- 窓口へ提出される前に、入力内容を再度ご確認ください。 入力相違を発見された場合は、再度伝票の作成をお願いします。
- 印刷の際は、「A4サイズ・片面・ページサイズ100%・白黒印刷」でお願いします。 ページサイズ100%の設定方法は以下の通りです。

|                              | 印刷                                                                                                    |                                          | X                                  |
|------------------------------|----------------------------------------------------------------------------------------------------|------------------------------------------|------------------------------------|
|                              | プリンター(N):<br>部数(C):                                                                                             | ✓ プロパティ(P) 詳細設定(D) ☑ グレースケール (白黒) で印刷(Y) | <u>ハレプ(H)</u> ⑦<br>□インク / トナーを節約 ① |
|                              | <b>印刷するページ</b><br>●すべて(A) ○現在のページ(U) ○ページ指定(G)<br>▶詳細オプション                                                      | 文書 : 209.<br>1 210                       | 9 x 296.7mm<br>J.02 x 297.01 ≋⊍    |
| <b>カスタム倍率</b> を<br>「100%」に設定 | ページサイズ処理<br>サイズ(1) ポスター 複数<br>合わせる(F) 実際のサイズ<br>○ 持入べ ジェ縮ケ ● カスタム倍率: 100 %<br>□ PDF のページサイズに合わせて用紙を選択(2)<br>向き: | 小冊子                                      |                                    |
|                              | <ul> <li>● 自動 ○ 縦 ○ 横</li> <li>注釈とフォーム(M)</li> <li>文書と注釈 ✓ 注釈の一覧(T,</li> <li>ページ設定(S)</li> </ul>                |                                          | ><br>1/1ページ<br>印刷 キャンセル            |

# 10.サービスの利用を完了する

#### ①保存・印刷の完了後、「完了」ボタンを押してください。 (完了ボタンを押すと商品説明ページに遷移します。)

| 伝票の保存・印刷                                                    |                                                                  |
|-------------------------------------------------------------|------------------------------------------------------------------|
| 操作順序に関係なく、保存・印刷のいずれの取引も実施可能です。                              |                                                                  |
| 取引情報の保存                                                     | 取引情報の印刷                                                          |
| 保存<br>次回以降のお取引のために今回のお取引データを保存できます。<br>保存する取引にチェックを入れてください。 | 印刷<br>作成した伝票のPDFをダウンロードすることができます。<br>伝票をダウンロードする取引にチェックを入れてください。 |
| 完了ボタンをクリックすると、本サ<br>伝票印刷やお取引情報の保存が完了して                      | ービス画面には戻れません。<br>ていることを確認してください。                                 |
| 1<br>定利用ありがとうございました。                                        | ご来店をお待ちしています。                                                    |

再度伝票を作成する際は、過去に保存した取引データを再利用することができます。

①お取引のご選択画面で「ファイルアップロードはこちら」ボタンを押します。

| JA                                       | <b>ヽバンク</b>                                                      |                                                       |                       | お客さまは法人を<br>選択されております |
|------------------------------------------|------------------------------------------------------------------|-------------------------------------------------------|-----------------------|-----------------------|
| STEP1<br>法人・個人のご                         | STEP2<br>選択 お取引                                                  | 2         STEP3           あ取引情報のご入力                   | STEP4<br>お取引内容のご確認・完了 |                       |
| く前に戻る                                    | ブラウザの戻るボタンは利用                                                    | 用できません。                                               |                       |                       |
| お取引の                                     | Dご<br>選択                                                         |                                                       |                       |                       |
| ご利用のお取引<br>ご自身で保存さ<br>右の「ファイル<br>アップロードに | をお選びください。<br>れている過去の取引情報を利用<br>、アップロード」ボタンをクリッ<br>時間がかかる場合がございます | される場合は、<br>クしてアップロードの操作を行ってください。<br>。                 | ファイルアップロードはこちら        | 1                     |
|                                          |                                                                  |                                                       |                       |                       |
|                                          | お預入れ                                                             | お引出し                                                  | お振替                   |                       |
|                                          |                                                                  |                                                       |                       |                       |
|                                          | お振込                                                              | 給与振込                                                  |                       |                       |
|                                          |                                                                  |                                                       |                       |                       |
|                                          |                                                                  | Copyright(c) The Norinchukin Bank All Rights Reserved |                       |                       |

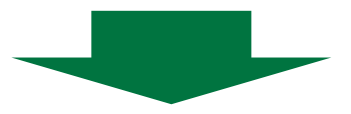

②「過去の取引ファイルの選択」を押します。

| ファイルアップロード |                          |  |
|------------|--------------------------|--|
|            | <u>た</u><br>過去の取引ファイルの選択 |  |
|            | ファイルを選択してください。           |  |
|            | お取引情報アップロード              |  |

③再度利用したい保存データを選択し、開くボタンを押します。

| ◎ 開<                                |                       |                  |            |               | ×      |
|-------------------------------------|-----------------------|------------------|------------|---------------|--------|
| $\leftarrow \rightarrow \uparrow C$ | □ > デスクトップ > 農林中金伝票デー | -9               | 農林中        | 金伝票データの検索     | Q      |
| 整理 ▼ 新しいフォルダー                       |                       |                  |            |               |        |
| 💻 PC 🔷 🕯                            | 名前                    | 更新日時             | 種類         | サイズ           |        |
| 🧊 3D オブジェクト                         | 2024年4月給与振込伝票.dat     | 2024/03/17 13:29 | DAT ファイル   | 1 KB          |        |
| ↓ ダウンロード デスクトップ                     | 3                     |                  |            |               |        |
| 🕮 K#1X1/k 💙                         |                       |                  |            |               |        |
| ファイル名(1                             | N): 2024年4月給与振込伝票.dat |                  | ~ <u>इ</u> | べてのファイル (*.*) | $\sim$ |
|                                     |                       |                  |            | 開く(O) 👇 キャン   | セル:    |

## ④「お取引情報アップロード」ボタンを押します。

| ファイルアップロード |                          |  |
|------------|--------------------------|--|
|            | <u>た</u><br>過去の取引ファイルの選択 |  |
|            | ファイルを選択してください。           |  |
| (4         | お取引情報アップロード              |  |

⑤保存データを取り込むと確認画面へ遷移し、保存した前回の情報が表示されます。

| A JAバンク                                                                                                    |                                                                                                    |                                                    | お客さまは法人を<br>選択されております |
|----------------------------------------------------------------------------------------------------|----------------------------------------------------------------------------------------------------|----------------------------------------------------|-----------------------|
| <b>STEP1</b><br>法人・個人のご選択                                                                                                    | STEP2         STEP3         STEP4           お取引のご違択         お取引情報のご入力         お取引作                                                                                                    | ・<br>内容のご確認・完了                                     |                       |
|                                                                                                    | 「法人」「個人の選択を変更される場合は、お手数ですがSTEP1よりお難いいたします。<br>(これまでのこ入力内容は破壊されます。)                                                                                                    | 人・個人のご選択に戻る                                        |                       |
| お取引内容のご確                                                                                                    | ≘ <b>刀</b><br>向()                                                                                                    |                                                    |                       |
| 印刷またはデータ保存が不要な                                                                                                    | シニュージョンシンシストローニーシンティーションシンシンシンシンシンシンシンシンシンシンシンシンシンシンシンシンシンシン                                                                                                    | ったい場合は、                                            |                       |
| 「 <sup>(回</sup> 削除」ボタンにて削除で<br>・ 今回のお取引データを再利用す                                                                                                    | きます。(明顯を削除する場合は「 <sup>②</sup> 修正」ボタンから編集画面に進み削除してください。)<br>する場合は、忘れずにデータ保存を行ってください。<br>(伝票枚数1枚)                                                                                                    | )                                                  |                       |
| 「     前除」ホタンにて前除で     ・今回のお取引データを再利用す       ・分回のお取引データを再利用す     ・     ・       ・分回のお取引データを再利用す     ・     ・       ・分回のお取引データを再利用す     ・     ・       ・分回のお取引データを再利用す     ・     ・       ・分回のお取引データを再利用す     ・     ・       ・     ・     ・     ・       ・     ・     ・     ・       ・     ・     ・     ・       ・     ・     ・     ・       ・     ・     ・     ・       ・     ・     ・     ・       ・     ・     ・     ・       ・     ・     ・     ・       ・     ・     ・     ・       ・     ・     ・     ・       ・     ・     ・     ・       ・     ・     ・     ・       ・     ・     ・     ・       ・     ・     ・     ・       ・     ・     ・     ・       ・     ・     ・     ・       ・     ・     ・     ・       ・     ・     ・     ・       ・     ・     ・     ・       ・     ・     ・     ・       ・     ・     ・     ・ | きます。(明顯を削除する場合は「 <sup>2</sup> 修正」ボタンから編集画面に進み削除してください。)<br>する場合は、忘れずにデータ保存を行ってください。<br>(伝票枚数1枚)<br>現金                                                                                                    | )<br>データ保存時間<br>2024/07/09 17-43                   |                       |
| 「● 削除」ホタンにて削除で<br>今回のお取引データを再利用す<br>振込/給与振込情報       あ取込     お取り書館別       ご依頼人     お名前                                                                                                    | きます。(明識を削除する場合は「 <sup>2</sup> 修正」ボタンから編集画面に進み削除してください。)<br>する場合は、忘れずにデータ保存を行ってください。<br>(伝票枚数1枚)<br>現金<br>(力ナ) 行行ン 909 お名前(漢字等) 依頼人 太郎                                                                                                    | )                                                  |                       |
| 「● 朝除」ホタンにて解除で<br>今回のお取引データを再利用す<br>振込/給与振込情報<br>お振込 お取引増別<br>ご依頼人 お名前<br>電話番                                                                                                    | きます。(明識を削除する場合は「 <sup>2</sup> 候正」ボタンから編集画面に進み削除してください。)<br>する場合は、忘れずにデータ保存を行ってください。<br>(伝票枚数1枚)<br>現金<br>(カナ) 行(こ) 知り お名前(漢字等) 依頼人 太郎<br>号 0312345678                                                                                                    | )<br>データ度存時間<br>2024/07/09 17:43<br>約正 阿原<br>グ 価   |                       |
| 「◎ 削除」ホタンにて削除で、<br>今回のお取引データを再利用す<br>振込/給与振込情報       振込/給与振込情報       ご依頼人       ご依頼人       ご依頼人       お島引躍別       ご依頼人       お名前       電話番       ▲ たの▲ボタンをクリッ                                                                                                    | きます。(明顯を削除する場合は「ダ 修正」ボタンから編集画面に進み削除してください。)<br>する場合は、忘れずにデータ保存を行ってください。<br>(伝票枚数1枚)<br>現金<br>(力ナ) 「ク{こフ 90) お名前(漢字等) 依頼人 太郎<br>号 0312345678<br>少すると個別明維を非表示にできます(再度クリックすると再表示されます)                                                                                                    | )<br>データ旅行時間<br>2024/07/09 17:43<br>修正 削除<br>Ø 面   |                       |
| 「 ● 朝除」 ホタンにて 朝除で<br>・今回のお取引データを再利用す<br>3振込 / 給与振込情報<br>あ振込 お取引種別<br>ご依頼人 お名前<br>電話番<br>▲ たの▲ボタンをクリッ<br>金額                                                                                                    | きます。(明識を削除する場合は「 <sup>2</sup> 修正」ボタンから編集画面に進み削除してください。)<br>する場合は、忘れずにデータ保存を行ってください。<br>(伝票枚数1枚)<br>現金<br>(力ナ) 行(つ,知) お名前(漢字等) 依頼人 太郎<br>号 0312345678<br><sup>2</sup> /9すると個別明編を非表示にできます(再度クリックすると再表示されます)<br>1,000,000円                                                                                                    | )                                                  |                       |
| <ul> <li>「□ 御除」ボタンにて削除で</li> <li>・今回のお取引データを再利用す</li> <li>              お振込 / 給与振込情報      </li> <li>             お振込 お取引権別         </li> <li>             お振込 お取引権別         </li> <li>             な低額人 お名前             電話番         </li> <li>             たの▲ボタンをクリッ         </li> <li>             金額         </li> <li>             お振込先金融機関名         </li> </ul>                                                                                                    | きます。(明識を削除する場合は「 <sup>2</sup> 修正」ボタンから編集画面に進み削除してください。)<br>する場合は、忘れずにデータ保存を行ってください。<br>(伝票枚数1枚)<br>現金<br>(カナ) 行(こ) 知り お名前(漢字等) 依頼人 太郎<br>号 0312345678<br>・<br>クすると個別明編を非表示にできます(再度クリックすると再表示されます)<br>1,000,000円<br>A銀行 I-                                                                                                    | )<br>タダ石特納<br>2024/07/09 17:43<br>必正 約55<br>必正 前日  |                       |
| 「 ●                                                                                                    | <ul> <li>きます。(明識を削除する場合は「<sup>2</sup> 修正」ボタンから編集画面に進み削除してください。)</li> <li>する場合は、忘れずにデータ保存を行ってください。</li> <li>(伝票枚数1枚)</li> <li>現金</li> <li>(カナ) 行(2) 90) お名前(漢字等) 依頼人 太郎</li> <li>弓 0312345678</li> <li>・クすると個別明練を非表示にできます(再度クリックすると再表示されます)</li> <li>1,000,000円</li> <li>A低行 I-</li> <li>B支店 ピー 貯金連目 普通 口座番号 1243243</li> </ul> | )<br>- データダ年時時<br>2024/07/09 17:43<br>修正 部隊<br>ジ 値 |                       |

必要に応じて、以下のような対応を行ってください。

- 取引内容を更新する(修正ボタンをクリック)
- 不要な取引内容は削除する(削除ボタンをクリック)
- 「続けて伝票を作成」から、新たに伝票を追加する
- 「続けて伝票を作成」から、過去の保存情報を追加で取り込む